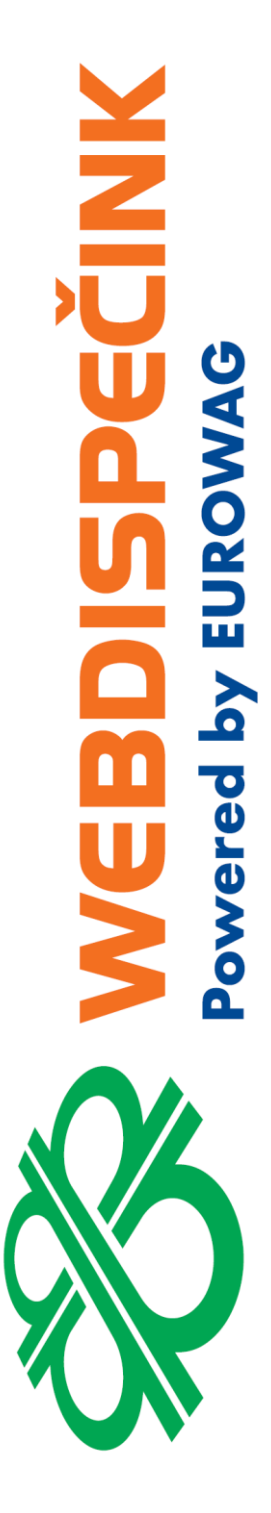

# Rychlý průvodce pro zprovoznění předinstalovaných tabletů s aplikací WD Fleet 3D aneb co je potřeba udělat, než dáte tablet řidiči

Datum zpracování: 15.06.2020 Verze: 20.06.15

### Obsah

| 1 | Nas          | tavení Webdispečinku       | 3 |
|---|--------------|----------------------------|---|
|   | 1.1          | Nastavení práv uživatele   | 3 |
|   | 1.2          | Nastavení vozidla          | 4 |
|   | 1.3          | Zadání řidiče              | 4 |
|   | 1.4          | Automatické přihlášení     | 4 |
| 2 | Nas          | tavení WD Fleetu           | 5 |
|   | 2.1          | Nastavení ve Webdispečinku | 5 |
|   | 2.2          | Nastavení WD Fleetu        | 5 |
| 3 | Kon          | trola                      | 6 |
|   | 3.1          | Tablet                     | 6 |
|   | 3.2          | Tablet – WDFleet updater   | 6 |
|   | 3.3          | Spedice                    | 7 |
|   | 3.4          | Komunikace s vozidlem      | 7 |
|   | <b>•</b> ••• |                            |   |

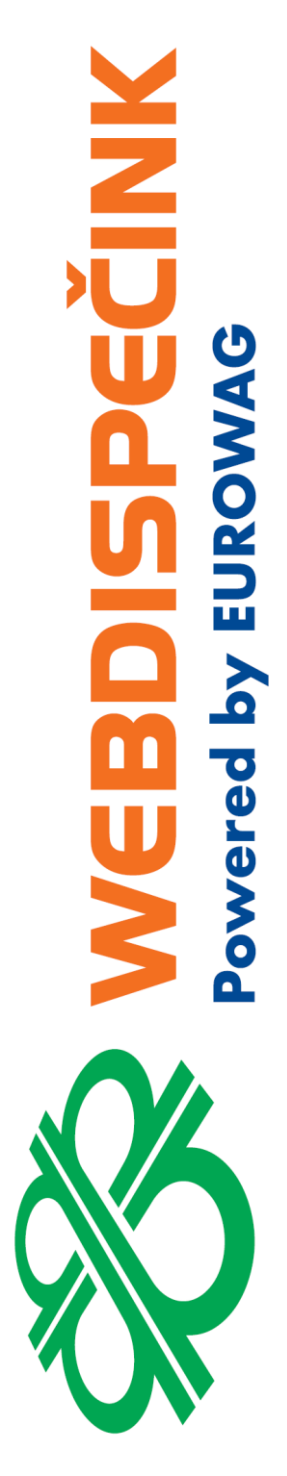

Obdrželi jste tablet, včetně příslušenství, který je připraven k okamžitému použití. Součástí dodávky je:

- Tablet Lenovo TAB 4 8 model LTE (TB850AX) včetně licence Sygic Profesional a WD Fleet 3D
- Držák tabletu, napájecí USB kabel, adaptér pro nabíjení

Ještě to ale musíme trochu doladit – zbývá jen pár kroků (ne víc než 10:)) a můžete dát tablet řidiči.

### 1 Nastavení Webdispečinku

### 1.1 Nastavení práv uživatele

- Podle počtu objednaných tabletů jsme Vám připravili uživatele ve Webdispečinku
- Uživatel je zadán z důvodu přihlašování do aplikace WD Fleet a pro každý tablet je tak připraven jeden uživatel
- V seznamu uživatelů najdete tento typ uživatele TAB10009, TAB10158 apod., označení koresponduje s označením tabletu
- Pro uživatele jsme nastavili jen obecná přístupová práva typu "user" a to na všechna vozidla ve Vaší společnosti
- Zadali jsme také jednoduché heslo pro uživatele
- Vaším úkolem je dle uvážení změnit heslo a přiřadit každému uživateli tablet TAB... přístup na konkrétní vozidlo, ve kterém bude tablet používán – obvykle je totiž tablet přidělen konkrétnímu vozidlu
- Po nastavení uvidí uživatel v tabletu vždy a pouze vozidlo, na které jste mu nastavili přístupová práva

#### Poznámka:

Je možné nastavit i přístup na více vozidel, a to v případě, že by tablet rotoval mezi více vozidly.

Změna hesla:

|       |            | Jméno 🛆      |  |
|-------|------------|--------------|--|
|       |            | valout       |  |
| 20    | - 🔒 🗳 🙀    | valout       |  |
| strár | 1/1 (celke | m 1 záznamů) |  |

Nastavení » Uživatelé » Seznam uživatelů:

Příklad nastavení:

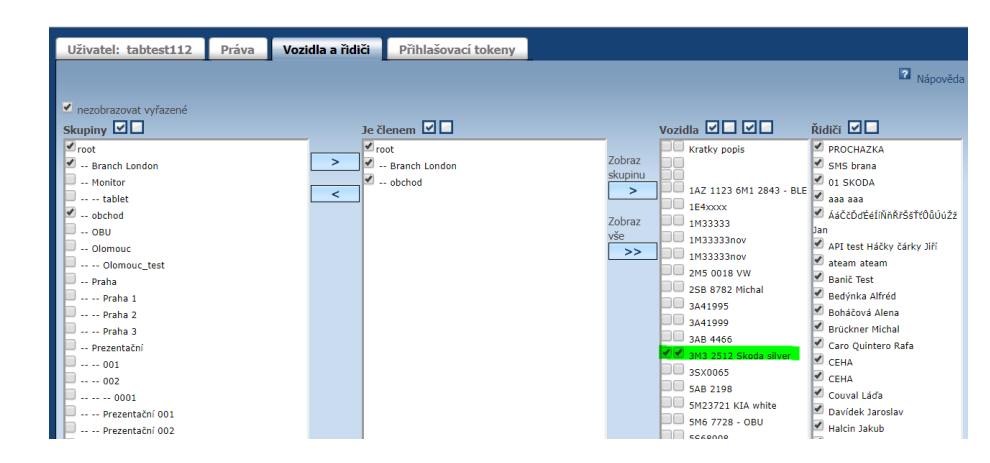

**VIUE** 

### 1.2 Nastavení vozidla

V nastavení vozidla, ve kterém bude využíván WD Fleet, je třeba zapnout "Komunikovat s" a zde vybrat možnost "mobilní aplikace". Poté se také otevře nová záložka Terminál. Ta slouží k nastavení vybraných funkcí aplikace WD Fleet 3D. Toto nastavení zajistí, aby jste mohli komunikovat s aplikací WD Fleet v konkrétním vozidle.

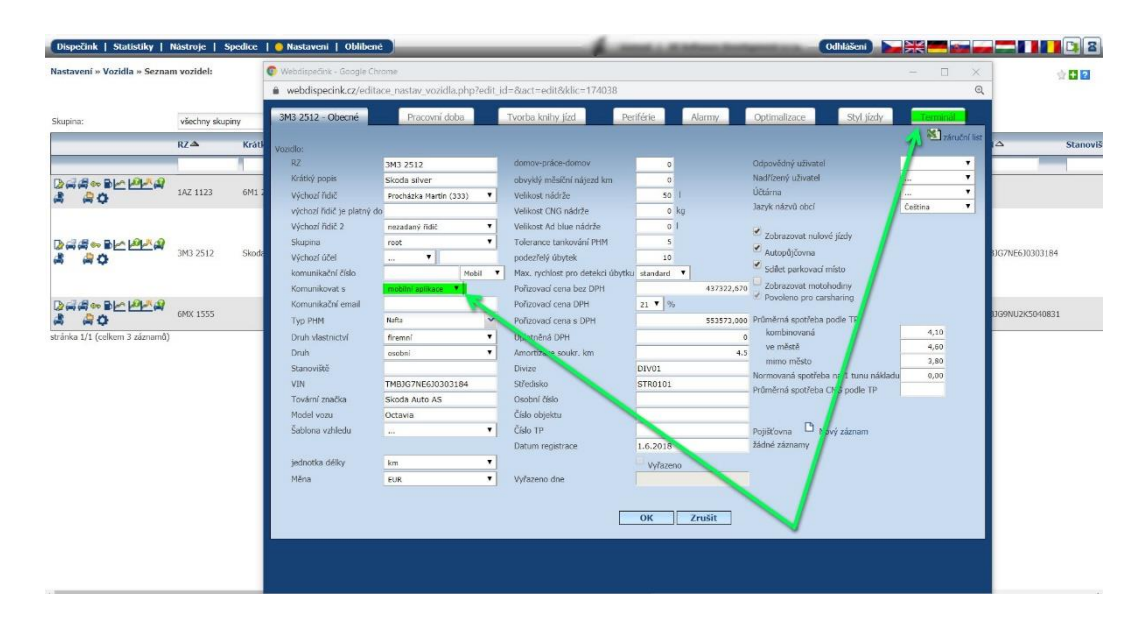

### 1.3 Zadání řidiče

Předpokládáme, že řidiče zavedené ve Webdispečinku máte – bez řidiče WD Fleet 3D spustit prostě nejde. Prosím zkontrolujte – Nastavení – Řidiči – Řidiči, aby zde byl alespoň jeden řidič.

#### 1.4 Automatické přihlášení

Automatické přihlašování uživatele do aplikace WD fleet 3D máte již od nás aktivováno. Nastavení je provedeno v Nastavení – Firma – Licenční kódy pro mobilní aplikace – kdy ke každému licenčnímu kódu – tabletu (viz sloupec IMEI) - je přiřazen konkrétní uživatel TAB... sloupec "Přidělena práva na uživatele".

| Dispečink   Statistiky        | Nástroje   Sp    | edice      | 😑 Nastavení   (        | Dblibené        |          | _                    | é       |              | -          | Odhlášen  |                               |                                 | 22               |
|-------------------------------|------------------|------------|------------------------|-----------------|----------|----------------------|---------|--------------|------------|-----------|-------------------------------|---------------------------------|------------------|
| Nastavení » Firma » Licenči   | ní kódy pro mobi | lní aplika | ce                     |                 |          |                      |         |              |            |           |                               |                                 | g 🛨 🖸            |
| Zobrazit neaktivní licence    |                  |            |                        |                 |          |                      |         |              |            |           |                               |                                 |                  |
| Kód                           | Aplikace         | Verze      | Datum<br>registrace    | Imei            | Uživatel | Naposledy<br>použito | vozidlo | Vygenerováno | platný od  | platný do | Přidělena práva<br>na vozidlo | Přidělena práva<br>na uživatele | Poznámka         |
|                               |                  |            | vše 🔻                  | 866991035891947 |          | Zobrazit             |         |              |            |           |                               |                                 |                  |
| MBSV-CWJL-CG7Y-8QV            | P WD Fleet 3D    | 1.1.1      | 01.07.2019<br>13:56:26 | 866991035891947 | x        | 28.11.2019           |         | 29.04.2019   | 01.05.2019 |           | 3M3 2512                      | tabtest112                      | ablet Tabtest112 |
| stránka 1/1 (celkem 1 záznamű | )                |            |                        |                 |          |                      |         |              |            |           |                               |                                 |                  |

Automatické přihlašování zajistí to, že uživatel aplikace WD Fleet 3D nemusí znát přihlašovací údaje (kód firmy, jméno a heslo) a nikdy se z aplikace neodhlásí. Zároveň pokud jsou dobře nastavena přístupová práva na uživatele, tak daný uživatel vidí pouze vozidlo, které má povoleno v rámci nastavení práv.

## 2 Nastavení WD Fleetu

Je dobré vědět, co a jak můžete nastavit, aby použití aplikace WD Fleet 3D bylo pro řidiče co nejpohodlnější.

### 2.1 Nastavení ve Webdispečinku

Nastavení vozidla – záložka "Terminál" – zde je možné nastavit řadu parametrů a pomocí tlačítka "Konfigurovat" je poslat přímo do tabletu. Níže je uvedeno jedno z možných nastavení. Konkrétní popis jednotlivých parametrů nastavení najdete v manuálu k aplikaci WD Fleet.

| Obor:       •         Preddefnovand zpråvy       •         1       •         2       •         3       •         4       •         5       •         6       Kalové čistení         7       •         8       •         9       •         10       •         •       Konfigurovat | 3M3 2512 - Obecné Pracovní doba                                                                                                    | Tvorba knihy jízd | Periférie Ala | optimalizace                                                                                                    | Styl jízdy Ter                                                                                                    | minál                |
|----------------------------------------------------------------------------------------------------|----------------------------------------------------------------------------------------------------|-------------------|---------------|----------------------------------------------------------------------------------------------------|----------------------------------------------------------------------------------------------------|----------------------|
| Ø Zabzepečené připojení           Z zmenšovat obrázky            Zobrazení agend          Ø Tacho přehled            Ø Trasy         Ø Tacho přehled            Ø Zprávý         Ø Tankovací směnice                                                                              | 3M3 2512 - Obecné         Pracovní doba           Termnál         V           Obor:         •           Předdefnované zprávy         •           1         •           2         •           3         •           4         •           5         •           6         •           9         •           10         •           •         Konfigurovat | Tvorba knihy jizd | Periférie Ale | Cptimalizace     VD Fleet     Kaić 1     PROCHAZKA     ficid 2     mezdaný řídě     Ment háře dle identificá     Stahovat nastavení ze se     Mapové počidkady     Tón upozornění     Hiasové upozornění     Hiasové upozornění     Jazyk     Velikost písma     Hodrota DPH     Přípojen     Návěs     Jupozornění na tankovací st     Vozdálenost tankovací st     Vozdálenost tankovací st     Vozdálenost tankovací tan     Vozdálenost tankovací st     Vozdálenost tankovací st     Vozdálenost tankovací st     Vozdálenost tankovací st     Vozdálenost tankovací st     Vozdálenost tankovací st     Vozdálenost tankovací st     Vozdálenost tankovací st     Vozdálenost tankovací st     Vozdálenost tankovací st     Vozdálenost tankovací st     Vozdálenost tankovací st     Vozdálenost tankovací st     Vozdálenost tankovací st | Styl jizdy. Ter<br>Styl jizdy. Ter<br>toru ve vozičle (Dallas čip, ka<br>veru<br>veru veru<br>Uposcratni 1 v<br>Ceština v<br>ceština v<br>ceština v | ninál<br>rta řídiče) |
|                                                                                                    | + Konfigurovat                                                                                                    | + Konfiguro       | vat           | Další nastavení<br>Všechny trasy<br>Průjezdní body<br>Zabezpečené připojení<br>Zobrazení agend<br>Trasy<br>Činnost řídiče<br>Zprávy                                                                                                    | <ul> <li>Zobrazení budoucích</li> <li>Potvrzovat přečtení i</li> <li>Zmenšovat obrázky</li> <li>Tacho přehled</li> <li>Tankování</li> <li>Tankovací směrnice</li> </ul>                                                                                                    | i tras<br>zpráv      |

### 2.2 Nastavení WD Fleetu

Další nastavení je možné provést přímo v aplikaci WD Fleet 3D. V hlavním menu klikněte na tlačítko "Nastavení".

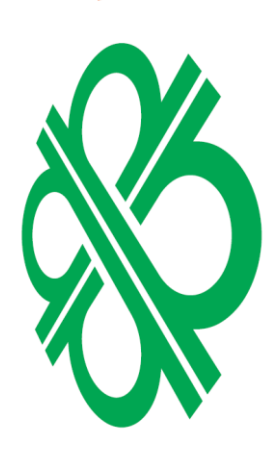

| \$ <b>⊡</b> 1⊗                                                             |                    | *        | \$100 🖌 🕈 ايجا  | 12:36 |
|----------------------------------------------------------------------------|--------------------|----------|-----------------|-------|
| +                                                                          |                    | <b>b</b> | <b>₿ \Theta</b> | 1     |
| Nastavení vozidla a řidičů<br>Vozidlo, řídičí, příslušenství               |                    |          |                 |       |
| Nastavení základních funkcí<br>Spedice, zprávy, činnosti, tankovací stanic | e, ostatní         |          |                 |       |
| Nastavení zařízení<br>Jazyk, zvuky, zobrazení                              |                    |          |                 |       |
| Nastavení komunikace se serv<br>Synchronizace se serverem, zabezpečení     | verem<br>ořipojení |          |                 |       |
| Nastavení stylu jízdy<br>Povolená rychlost a otáčky, nastavení přip        | ojeni jednotky     |          |                 |       |
| Diagnostika a pokročilé nastav<br>Záznamy aplikace, datové přenosy         | vení               |          |                 |       |
| Informace o aplikaci a zařízen<br>Verze aplikace, aktivace                 | í .                |          |                 |       |
|                                                                            |                    |          |                 |       |

Projděte, prosím, tato nastavení a přizpůsobte si aplikaci WD Fleet 3D:

V "Nastavení základních funkcí" můžete nastavit způsob přenosu trasy (do cíle, průjezdní body, 1:1), vzdálenost pro notifikaci příjezdu na zastávku či čerpací stanici, potvrzení přečtení zpráv, ...
 V "Nastavení zařízení" můžete více přizpůsobit aplikaci Vašim potřebám nastavením hlasitosti či jazyka, přizpůsobení ikon v horní liště aplikace, skrytí zobrazení nepoužívaných funkcí aplikace.
 V "Diagnostika a pokročilé nastavení" můžete např. odeslat chybový protokol.

V "Informace o aplikaci a zařízení" se např. dozvíte, zda je aplikace aktivovaná.

### 3 Kontrola

### 3.1 Tablet

Takto by měla vypadat plocha tabletu, kde kliknutím na ikonu WD Fleet spustíte samotnou aplikaci WD 3D. Ostatní aplikace jsou podpůrné či servisní a řidič je při běžném užívání prakticky nepoužije.

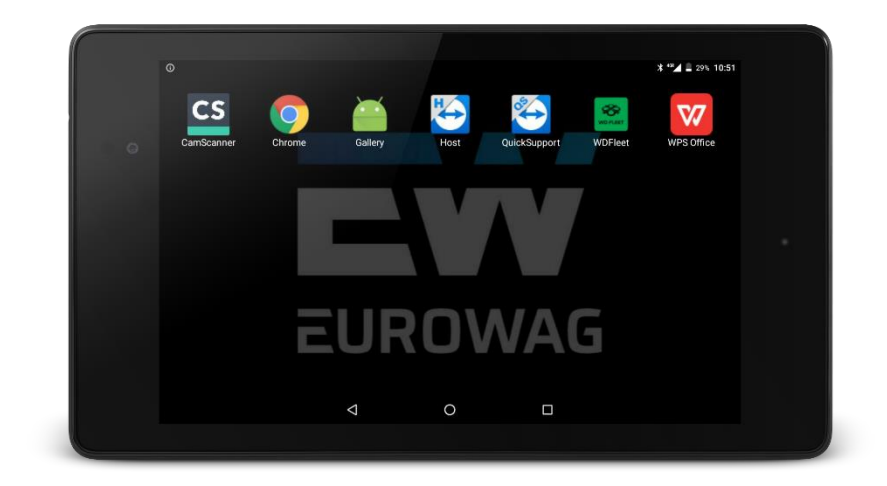

### 3.2 Tablet – WDFleet updater

Stažením notifikační lišty (přejeďte prstem po tabletu od horní hrany displeje směrem dolů), kliknutím na "App is running in background".... spustíte "WDFleet updater" – podpůrnou aplikaci, která slouží k upgradu aplikace WD Fleet 3D na novou verzi a také zobrazuje výsledky kontrol. Díky nim jsme schopni lépe analyzovat případné nestandardní chování aplikace WD Fleet 3D. Všechny kontroly musí vykazovat OK a musí mít zelenou barvu – v případě, že tomu tak není, volejte číslo podpory uvedené ve spodní části.

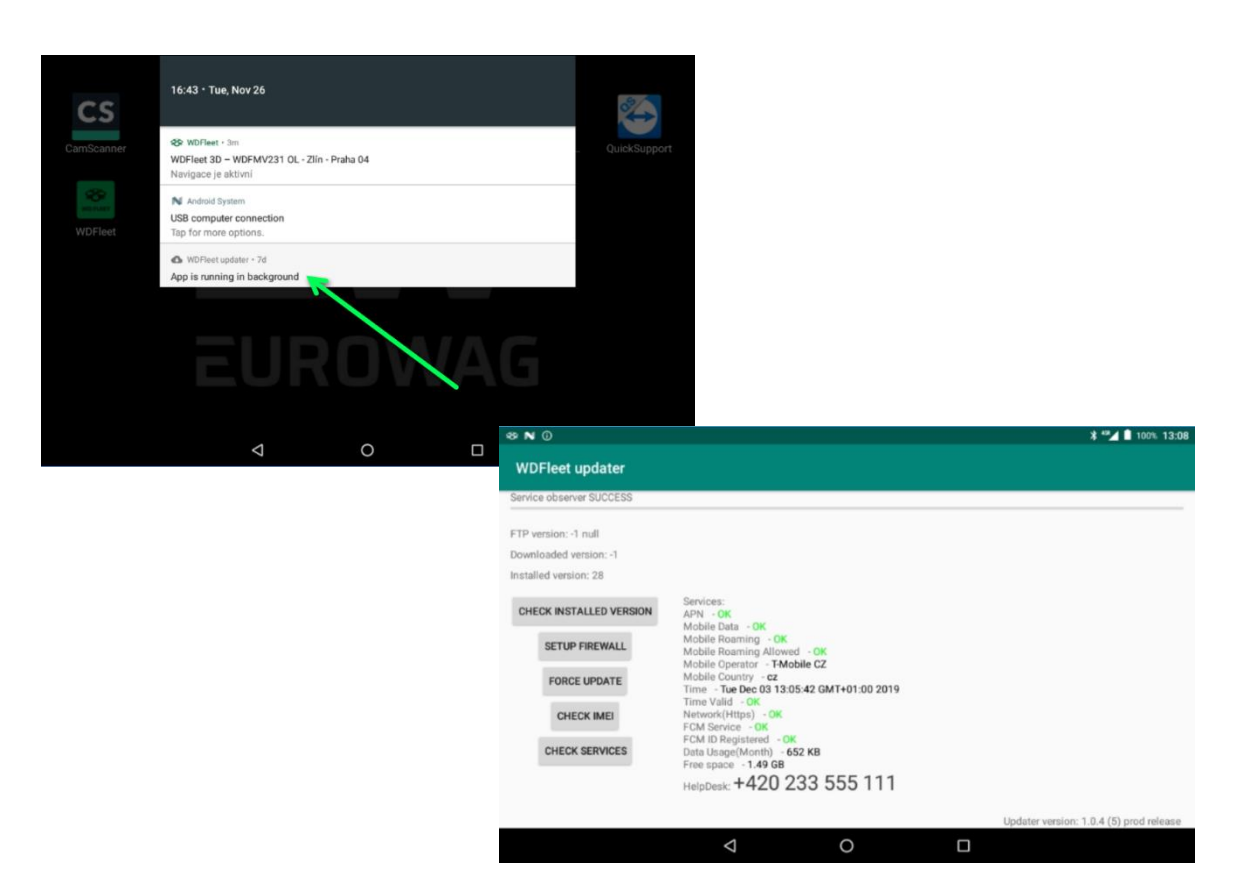

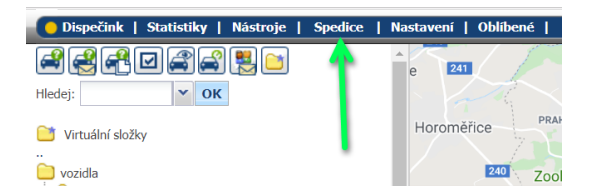

Předpokládáme, že máte aktivní modul Spedice, pokud ne, zkontrolujte jeho aktivaci v Nastavení – Firma – Balíčky.

Pokud Spedici aktivní máte, a přesto ji nevidíte v menu, je třeba zkontrolovat nastavení přístupových práv uživatele a povolit práva na modul Spedice.

| Uživatel: valout <b>Práva</b> Vozidla a řidi                                                                                                    | či Přihlašovací tokeny                                                                                                    |
|----------------------------------------------------------------------------------------------------|----------------------------------------------------------------------------------------------------|
| kompletní editace knihy jízd     editace říšiče     editace číšiče     editace účelu     editace účelu     editace účelu     editace účelu     editace účelu     editace účelu     editace typu jízdy (soukorná/slučenn)         veskutechní na soukornů         veskutechní na soukornů     editace provnímky     editace provnímky     editace informaci o firměl     Povolit vládšání slučenný jízd     Povolit vládšání soukorných jízd     Povolit vládšání soukorných jízd     Povolit vládšání soukorných jízd     Povolit vládšání soukorných jízd     Povolit mažní jízd     Editace vlhoku knihy jízd vuodel s právy pro zápis     Editace nikladů a tankovacích karet     Editace nikladů pouze vlastnoručně zadaných | Zohrazovat soukromé jizdy     Zohrazovat knihu jizd     bez omzení     od posledni užavětky     poslednich dní     od odstatu užavětky     zohrazovat stav tachometru     Zohrazovat stav tachometru     Zohrazovat stav tachometru     Zohrazovat stav stachometru     Povolt mazání SMS     Povolt zápis absencí     Povolt zápis docházky |

#### 3.4 Komunikace s vozidlem

| 🕒 Dispečink   Statistiky   Nástroje   Spedice | Nastavení   Oblibené |
|-----------------------------------------------|----------------------|
| ###¤#                                         | e 241                |
| Hledej: OK                                    | - A                  |
| 🧰 Virtuální složky                            | Horoměřice           |
| <br>vozidla                                   | 240 Zc               |

Pro zasílání přijímání zpráv z WD Fleetu 3D je třeba mít povoleno nastavení uživatele viz obrázek.

| Uživatel: valout                                                                    | Práva Vozidla a řidiči                                                                            | Přihlašovací tokeny       |                                                                   |  |  |
|-------------------------------------------------------------------------------------|---------------------------------------------------------------------------------------------------|---------------------------|-------------------------------------------------------------------|--|--|
|                                                                                     |                                                                                                   |                           |                                                                   |  |  |
| Přihlašovací jméno                                                                  | valout                                                                                            | Vrstva                    |                                                                   |  |  |
| E-mail                                                                              |                                                                                                   |                           | Odesílat SMS, konfigurace jednotek                                |  |  |
| Mobil                                                                               |                                                                                                   | Max. počet odeslaných SM: | 1                                                                 |  |  |
| platný od                                                                           | 12.01.2016                                                                                        | počet záznamů na stránku  | 100                                                               |  |  |
| platný do                                                                           | 🖌 stále platný                                                                                    |                           | <ul> <li>správce autopůjčovny</li> <li>Vydavatel klíčů</li> </ul> |  |  |
| API blokovane do                                                                    | State placity                                                                                     |                           | Schvalovatel                                                      |  |  |
| práva                                                                               | user 🔻                                                                                            | Wichozi schvalovatel      | Zákaznik autopůjčovny                                             |  |  |
| Osobní číslo                                                                        | 444                                                                                               | Tycholi schulorach        | Dealer                                                            |  |  |
| Firma                                                                               | HI Software Development s.r.o.                                                                    |                           | Dealer Nabídky                                                    |  |  |
| Skupina                                                                             | root 🔻                                                                                            |                           | Dealer Vložit novou firmu                                         |  |  |
| Divize                                                                              |                                                                                                   |                           | servisní technik                                                  |  |  |
| Středisko                                                                           |                                                                                                   | Poznámka                  |                                                                   |  |  |
| Závod, Středisko                                                                    |                                                                                                   |                           |                                                                   |  |  |
| Dvoufázové přihlašování                                                             | zakázáno 🔻                                                                                        |                           |                                                                   |  |  |
| Vlastnictví LPIS                                                                    | D vieža                                                                                           | Xiela   DTC               |                                                                   |  |  |
| Žádné záznamy                                                                       | - Viozi                                                                                           | USIC LF 10                |                                                                   |  |  |
| Podle tohoto nastavení s<br>cizí. Proto zde vyplňte či<br>nastavení Vlastní místa / | se budou rozdělovat půdní celky na VI.<br>slo uživatele půdy podle LPIS. Stejné<br>í Půdní celky. | astní /<br>najdete v      |                                                                   |  |  |

Pro další informace či podporu, prosím, kontaktujte: +420 233 555 111 <u>webdispecink@webdispecink.cz</u>